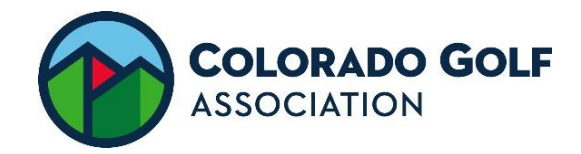

## VOLUNTEERHUB HOW TO GUIDE

## **CREATE AN ACCOUNT**

1. Navigate to CGA Volunteer Center at Coloradogolf.org

| COLORADO GOLF<br>ASSOCIATION  |                       |             |                   |                |              |                         |
|-------------------------------|-----------------------|-------------|-------------------|----------------|--------------|-------------------------|
| PLAY V MEMBERSHIP V           | JUNIORS +             |             | COURSES -         | NEWS •         | RULES 🔹      | CALENDAR                |
| MEMBER ZONE                   | MEMBER SERVICES       | JOIN & RE   | NEW               | VIDEO CENTE    | R            | CLUB SERVICES           |
| Member Zone Login             | GHIN Mobile App       | Join the CG | A                 | Swing Tips     |              | *NEW! - CGA Golf Hub    |
| Create a Login                | Post Scores           | Renew CGA   | Online Membership | Membership Me  | eans More!   | CGA Women's Golf Summit |
| Member Zone Discounts         | Handicap Lookup       | Junior Merr | nbership          | Rules Videos   |              | 2022 Club Champions     |
| Play Days & Net Series        | World Handicap System |             |                   | How to Post Sc | ores in GHIN | Club Resource Center    |
| 2023 CGA Member Overseas Trip | Report a Hole-in-One  |             |                   |                |              | Course Handicap Charts  |
| Update Profile                | Volunteer Center      |             |                   |                |              | Club Information Form   |
|                               | CGA Merchandise       |             |                   |                |              | Pay Invoice             |

Once in Volunteer Center Navigate to Rules Volunteer section, and click on event sign-up. This is where VolunteerHub Login Page will be located.

#### ∧ RULES VOLUNTEERS

# **Event Sign-Up**

2023 Event Sign-Up: Utilize VolunteerHub to sign up as a rules referee for a CGA event.

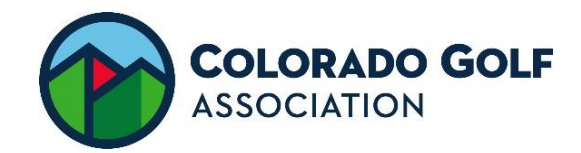

2. Click "Create New Account".

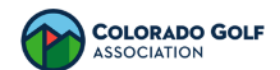

#### Welcome to the Colorado Golf Association Volunteer Portal!

In order to view events you must register/sign in. If you are interested in becoming a rules referee or if you have any questions, please contact bvasa@coloradogolf.org. Note: When creating a profile you will be asked to submit information for a background check.

# Sign In Username Username Password Password Keep me logged in Forgot Password or Username? SIGN IN Don't have an account? Create New Account

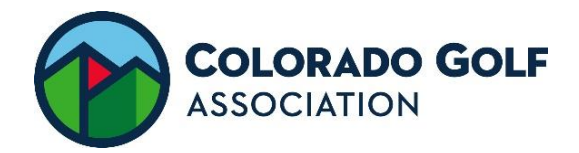

3. Create a Username and Password of your choosing. Click Next.

| Account                                                                          | Affiliations                                           | Profile               | Background Screening |
|----------------------------------------------------------------------------------|--------------------------------------------------------|-----------------------|----------------------|
| You will need to create an account to choosing a username and password remember. | get started. Please start by<br>that's easy for you to | Username              |                      |
|                                                                                  |                                                        | ashleycga<br>Password |                      |
|                                                                                  |                                                        | Verify Password       |                      |
|                                                                                  |                                                        | NEXT                  |                      |

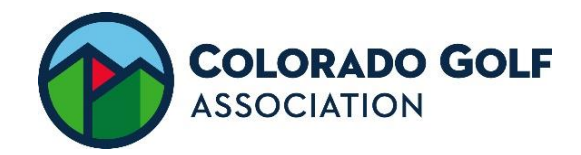

4. If these options apply, check the box. Click next.

| ٢                                                                | Affiliations | Profile                                                                                               | Background Screening                                                                   |
|------------------------------------------------------------------|--------------|----------------------------------------------------------------------------------------------------|----------------------------------------------------------------------------------------|
| Check all that apply.<br>Select any that apply from the list pro | vided.       | I am interested in worki<br>I have a officiated for an<br>You worked for or officiate<br>association. | <b>ng with junior golfers.</b><br><b>Nother state AGA</b><br>ed for another state golf |
|                                                                  |              | PREVIOUS                                                                                              |                                                                                        |

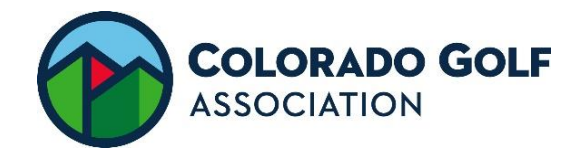

5. Complete the form (you only have to fill this information out the first time!). Click Next.

|                                                                                                    | N            | Harrell |
|----------------------------------------------------------------------------------------------------|--------------|---------|
| Date of Birth                                                                                                    |              |         |
| Month Day                                                                                                    | Year         |         |
| 12 17                                                                                                    | 19           | 93 *    |
| Gender                                                                                                    |              |         |
| Female                                                                                                    |              | -       |
| Email                                                                                                    |              |         |
| aharrell@coloradogol                                                                                                    | f.org        | •       |
| Home Address                                                                                                    |              |         |
| 5990 Greenwood Plaz                                                                                                    | a Blvd. #102 |         |
|                                                                                                    |              |         |
| City                                                                                                    | State        | Zip     |
| Croopwood Villag                                                                                                    | со           | 80111   |
| Greenwood villag                                                                                                    |              |         |
| Home Phone                                                                                                    |              |         |
| Home Phone                                                                                                    |              |         |
| Home Phone<br>7018486335                                                                                                    |              |         |
| Home Phone<br>7018486335<br>Work Phone                                                                                                    |              |         |
| Home Phone           7018486335           Work Phone           3039742110                                                                  |              |         |
| Home Phone<br>7018486335<br>Work Phone<br>3039742110<br>Mobile Phone                                                                       |              |         |
| Home Phone           7018486335           Work Phone           3039742110           Mobile Phone           7018486335                      |              |         |
| Home Phone           7018486335           Work Phone           3039742110           Mobile Phone           7018486335           SMS Opt-In |              |         |

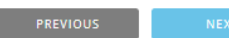

EXT

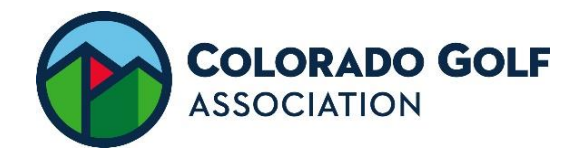

6. Click Initiate Background Check. You'll be locked out until...you'll receive an email when eligible. 3-4 days.

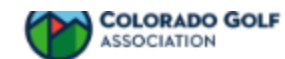

### **Background Check Required**

You're almost finished! Before you may begin signing up for volunteer opportunities, you must complete a background check by clicking on the "Initiate Background Check" button. You will then be taken to a third-party site and asked to re-enter some basic information to verify your identity.

Once you receive an email notifying you that your background check is approved, you will be able to sign up for events.

INITIATE BACKGROUND CHECK

#### **SIGN UP FOR EVENTS**

\*You will not be able to do this until your background check is approved (3-4 days after background check is initiated)

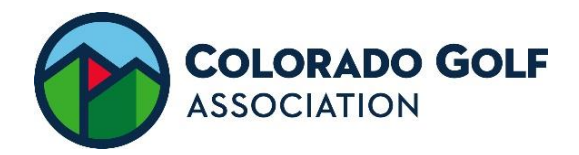

7. Go to VolunteerHub and log in using the log in and password you created while creating an account (this is in CGA volunteer center as well). Click Sign In.

# Sign In

### Welcome to the Colorado Golf Association Volunteer Portal!

In order to view events you must register/sign in. If you are interested in becoming a rules referee or if you have any questions, please contact bvasa@coloradogolf.org.

*Note: When creating a profile you will be asked to submit information for a background check.* 

| Username                              |                              |
|---------------------------------------|------------------------------|
| aharrell                              |                              |
| Password                              |                              |
| •••••                                 |                              |
| <ul> <li>Keep me logged in</li> </ul> | Forgot Password or Username? |
| SIGN IN                               |                              |
|                                       |                              |
|                                       |                              |

Don't have an account? Create New Account

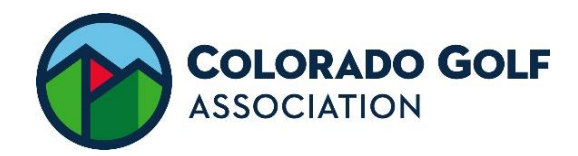

8. Select Sign Up for the event you wish to register for.

| ALL DAY                                                                         |                     |         |
|---------------------------------------------------------------------------------|---------------------|---------|
| ualifier #1 : CGA State Junior                                                  |                     | SIGN UP |
| ) Sun, April 30                                                                 | 💄 3 slots remaining |         |
| Elmwood Golf Course, Thatcher Avenue, Pueble<br>USA                             | o, CO,              |         |
|                                                                                 |                     |         |
| TUESDAY, 5/2/2023                                                               |                     |         |
| TUESDAY, 5/2/2023                                                               |                     |         |
| TUESDAY, 5/2/2023<br>All Day<br>Qualifier #1: U.S. Open Local                   |                     | SIGN UP |
| TUESDAY, 5/2/2023<br>All DAY<br>Qualifier #1: U.S. Open Local<br>(2) Tue, May 2 | 4 slots remaining   | SIGN UP |

- 9. Fill out the required information. (You'll only need to do this one time) Click Next.
- 10. Acknowledge the waiver and expectation forms (You'll only need to do this for the first event you register for). Click next.
- 11. Click finish.
- 12. You will receive a confirmation email and a reminder email three days before the event.

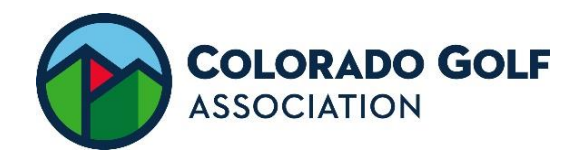

#### THINGS TO KNOW

**1.** Click on the name of the event to see who else is registered.

| SUNDAY, 4/30/2023                                                                                                    |                                   |                     |
|----------------------------------------------------------------------------------------------------|-----------------------------------|---------------------|
| ALL DAV<br>Qualifier #1 : CGA State Junior<br>② Sun, April 30<br>♥ Elmwood Golf Course, Thatcher Avenue, Pueblo, CO,<br>USA          | You are registered for this event | CANCEL REGISTRATION |
| TUESDAY, 5/2/2023                                                                                                    |                                   |                     |
| ALL DAY<br>Qualifier #1: U.S. Open Local<br>(2) Tue, May 2<br>Collindale Golf Course, East Horsetooth Road, Fort<br>Collins, CO, USA | 4 slots remaining                 | SIGN UP             |

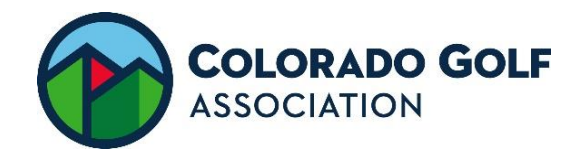

2. To see the events you registered for, click on "My Schedule" on the top of the screen.

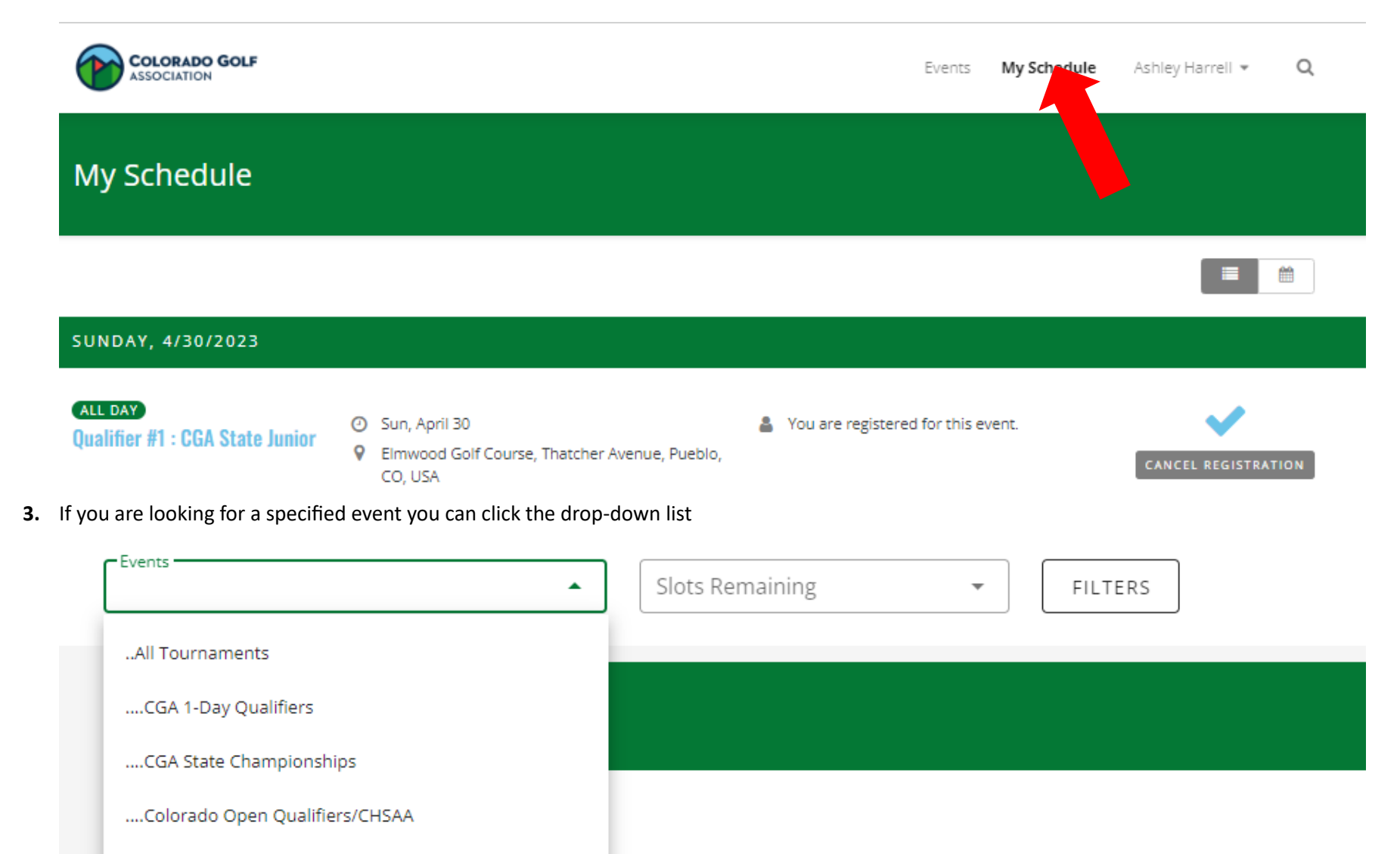

....USGA Qualifiers